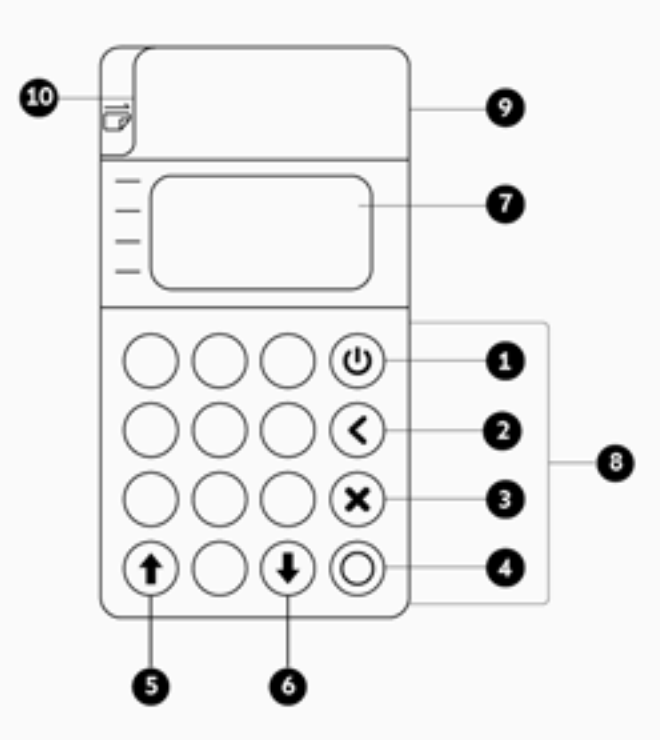

| 1 Power  | 6 Down          |
|----------|-----------------|
| 2 Delete | 7 Charging Port |
| 3 Cancel | 8 Dip           |
| 4 Ok     | 9 Тар           |
| 5 Up     | 10 Swipe        |

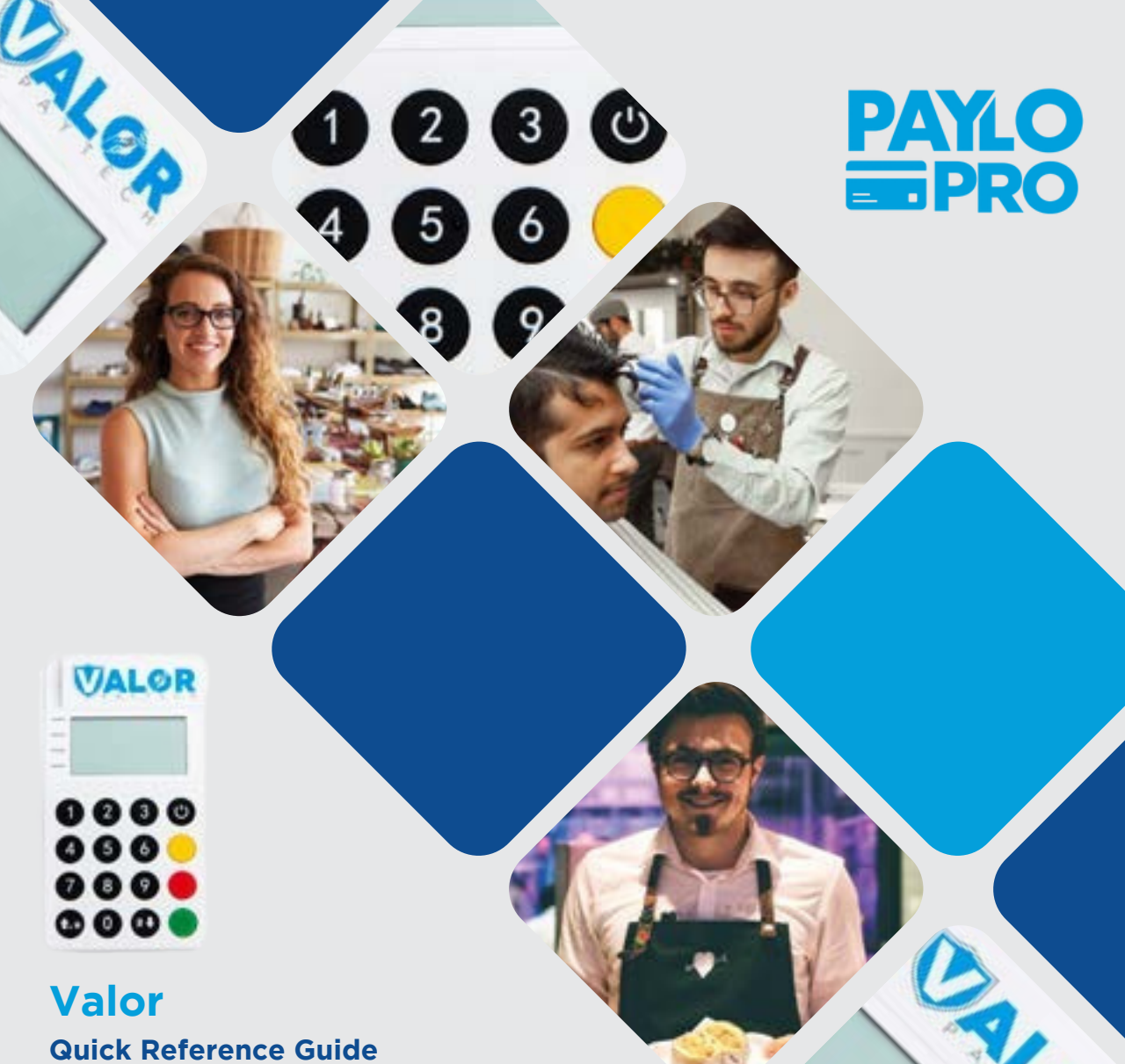

# **Customer Support** (630) 405- 9872 Hours: Monday - Friday 8:00AM - 6:00PM CST

Quick Reference Guide Valor RCKT EMV Mpos Reader

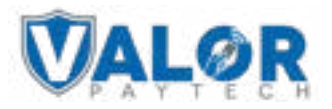

#### Connecting the Reader to your Smartphone

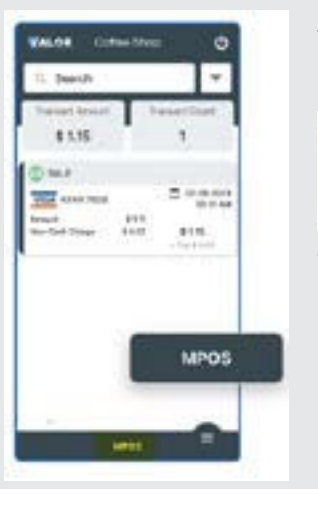

1. Select the MPOS Banner from the bottom of the ValorPay App.

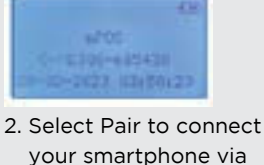

bluetooth.

## Accepting Payments (Step 1)

10 mar

-

1 www.research.com

0 ----

1. Select the Payment Form and Transaction Type from the dropdown menus. Then press the right Arrow located in the top right corner to continue.

 $\odot$ 

ICAE1

 Enter transaction amount followed by customer's information

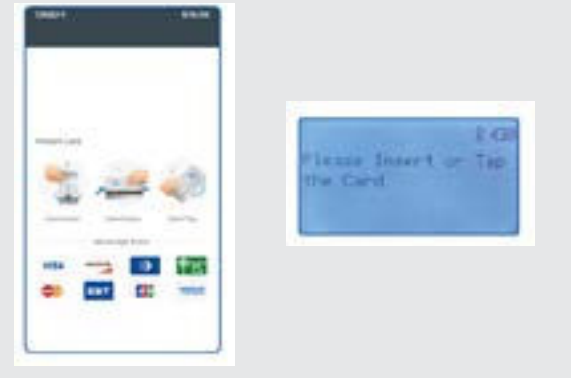

2. Swipe, insert or tap the payment card using the

RCKT Reader. The reader beeps once to confirm

## Visit Valor's Knowledge Base

**Accepting Payments (Step 2)** 

card was read correctly.

Scan the QR Code with your mobile device to search for troubleshooting articles.

#### Accepting Payments (Step 3)

3. If tipping has been activated, select Select one of the Smart Tip Options or enter the Tip Amount. Press the right Arrow in the top right corner to continue.

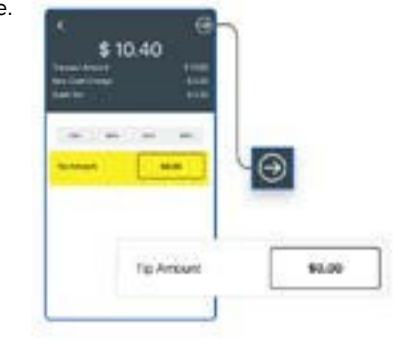

# **Accepting Payments - Dual Pricing**

If Dual Processing has been activated, Credit | Cash pricing options are displayed for your customer to select from.

#### **Accepting Payments - Approved**

When ready to complete the payment transaction, tap PAY. Approved is displayed on the on the ValorPay App and RCKT Reader screens when done. Receipts are sent to customers.

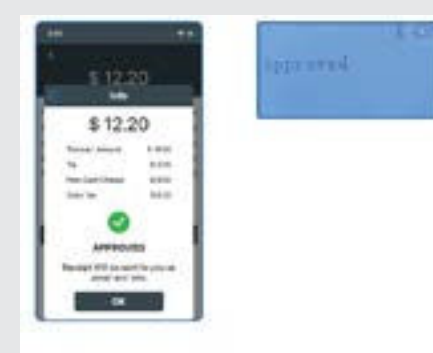

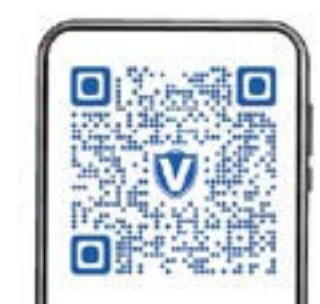

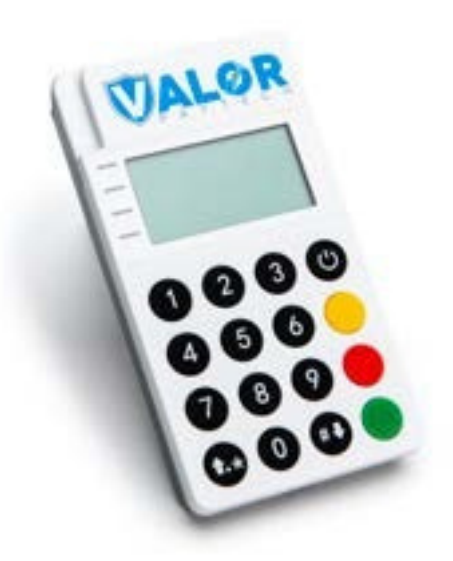